# Guía Escenario 2

B. Sección VDI • Utilizar el hipervisor XCP-g o cualquier otro hipervisor de la lista (Vsphere, XenServer, oVirt, Hiper-V)

• Asignar una máquina virtual a un usuario o Puede utilizar cualquier método de autenticación, Local (base de datos interna de UDS Server), AD de MS, eDirectory, etc. o La máquina virtual puede ser cualquier versión de Windows o distribución de Linux • Se compartirá cualquier sistema operativo en la máquina virtual.

#### Prerrequisitos

- XCP con al menos 5 gb RAM (recomendable 6GB)
- UDS Server 2.2 (ova)
- UDS Tunneler 2.2 (ova)
- Dentro del XCP (Windows 7 con 2GB ram)
- Carpeta compartidas de un tamaño de 50 GB (o utilizar freenas)
- Vmware Workstation 15.0

Creando Compartido para XCP (Donde se almacenarán máquinas virtuales)

Compartiendo carpeta en maquina física

| Propiedades: PRE-ESPECIALIZACION                                                                                                    | ×                                                                                                    |   |
|----------------------------------------------------------------------------------------------------|----------------------------------------------------------------------------------------------------|---|
| Uso compartido avanzado                                                                                                    |                                                                                                    | ~ |
| Compartir esta carpeta Configuración Nombre del recurso compartido: PRE-ESPECIALIZACION Agregar Quitar Establecer el límite de usuarios simultáneos en: 20  Comentarios: | Permisos de los recursos compartidos         Nombres de grupos o usuarios:         Image: State of the state of the s |   |
| Permisos Caché Aceptar Cancelar Aplicar recursos compartidos. Cerrar Cancelar Aplica                                                                                     | Permisos de Todos     Permitir     Denegar       Control total     Image: Control total     Image: Control total       Cambiar     Image: Control total     Image: Control total       Leer     Image: Control total     Image: Control total                                                                                                    |   |

Una vez compartida crearemos en XCP el nuevo recurso compartido

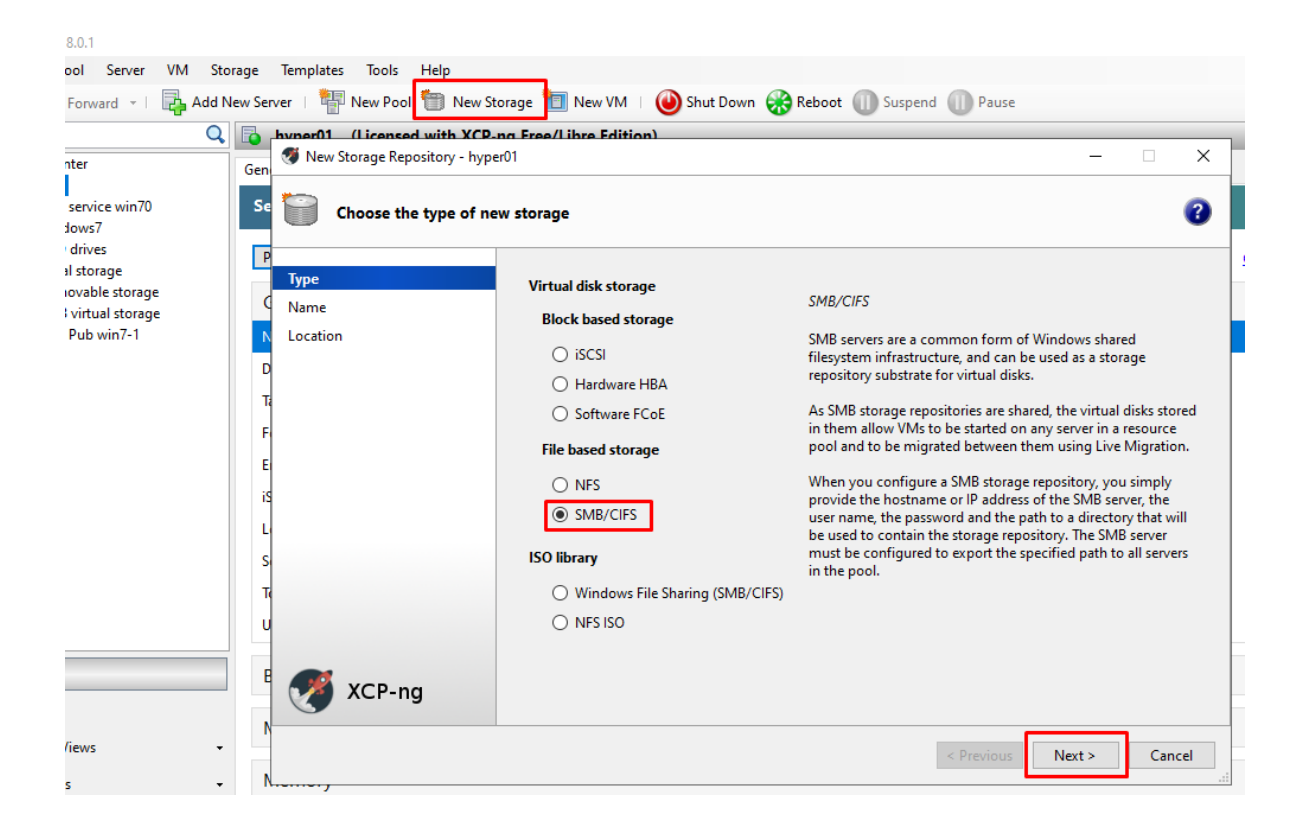

|                                             | When the storage Repository - hype | r01                                                                        | dition)                                                                                                    | • ×                      |
|---------------------------------------------|------------------------------------|----------------------------------------------------------------------------|----------------------------------------------------------------------------------------------------|--------------------------|
| e                                           | Enter a path for your S            | SMB storage                                                                |                                                                                                    | 0                        |
| P                                           | Type<br>Name                       | Provide the na<br>whether you v                                            | ame of the share where your SR is located, optionally specifying advanced options<br>vant to create a new SR or reattach an existing SR before proceeding.                                                                           | . Indicate               |
| N                                           | Location                           | Share Name:                                                                | \\192.168.51.253\pre-especializacion                                                                                                    | Scan                     |
| Ta<br>Fi<br>El<br>IS<br>Li<br>Si<br>Ta<br>U |                                    | Username:<br>Password:<br>Create a ne<br>Reattach ar<br>EN E<br>CON<br>COL | Example: \\server\path<br>black<br>every SR<br>existing SR:<br>STA PARTE DEBEMOS COLOCAR LA DIRECCION DE NUESTRA MAC<br>10 ES EL CASO DEL NAT 50.xx EN NUESTRO CASO 51.253<br>OCAR TAMBIEN SU USUARIO Y CONTRASEÑA PARA CREAR EL CON | QUINA FISCA<br>/IPARTIDO |
| B                                           | 🧭 XCP-ng                           |                                                                            |                                                                                                    |                          |
| N                                           |                                    |                                                                            | < Previous Finish                                                                                                    | Cancel                   |

#### Desde quedarnos de esta manera

| File View Pool Server VM Stor                                | rage Templates Too                     | ls Help                                           |                         |                 |
|--------------------------------------------------------------|----------------------------------------|---------------------------------------------------|-------------------------|-----------------|
| Search Q                                                     | SMB virtual sto                        | rage on 'hyper01'                                 | Ispend W Pause          | ged in as: Loca |
| ACP-ng Center     hyper01     UDS service win70     windows7 | General Storage Sea<br>Storage General | rch<br>Properties                                 |                         |                 |
| DVD drives                                                   | Properties                             |                                                   | Expand all Collapse all |                 |
| Removable storage                                            | General                                |                                                   |                         |                 |
| UDS Pub win/-1                                               | Name:                                  | SMB virtual storage                               |                         |                 |
|                                                              | Description:                           | SMB SR [\\192.168.51.253\pre-especializacion]     |                         |                 |
|                                                              | Tags:                                  | <none></none>                                     |                         |                 |
|                                                              | Folder:                                | <none></none>                                     |                         |                 |
|                                                              | Type:                                  | SMB/CIFS                                          |                         |                 |
|                                                              | Size:                                  | 412.7 GB used of 465.8 GB total (72 GB allocated) |                         |                 |
|                                                              | UUID:                                  | ccef80a2-e1a9-570f-6210-b9bbbef0fe58              |                         |                 |
|                                                              | Status                                 |                                                   |                         |                 |
|                                                              | Multipathing                           |                                                   |                         |                 |
| Infrastructure                                               |                                        |                                                   |                         |                 |
| Dbjects                                                      |                                        |                                                   |                         |                 |
| - Organization Views                                         |                                        |                                                   |                         |                 |
| 🔾 Saved Searches 🗸                                           |                                        |                                                   |                         |                 |
| Notifications                                                |                                        |                                                   |                         |                 |

Procedemos a crear la maquina virtual con Windows 7

Una vez instalada la maquina Windows 7 debemos instalar el navegador Firefox e ingresar a la ip de nuestro UDS para instalar

| UDS service win70 on 'hyper01'                       |                                                                                   | Logged in as: Local root account     |  |  |  |
|------------------------------------------------------|-----------------------------------------------------------------------------------|--------------------------------------|--|--|--|
| General Memory Storage Networking Console            | Performance Snapshots Search                                                      |                                      |  |  |  |
| DVD Drive 1: DVD drive 0 on hyper01                  |                                                                                   | <u> </u>                             |  |  |  |
| Descargas                                            |                                                                                   | Descargas     A     Panel de control |  |  |  |
| Esta página contiene una lista                       | Esta página contiene una lista de descargas proporcionadas por diferentes módulos |                                      |  |  |  |
| udsactor_2.2.1_all.det<br>Actor UDS para Debian, Ubu | ntu Máquinas con Linux <b>(requiere python &gt; = 3.5)</b>                        |                                      |  |  |  |
| udsactor_2.2.0_legacy<br>Legacy Actor UDS para Det   |                                                                                   |                                      |  |  |  |
| udsactor-opensuse-2.<br>Actor UDS para openSUSE.     | 2.1-1.noarch.rpm<br>Máquinas Linux (Requiere python 2.7)                          |                                      |  |  |  |
| udsactor-2.2.1-1.noard<br>Actor UDS para CentOS, Fe  | h.rpm<br>Jora, RH máquinas Linux <b>(Requiere python 2.7)</b>                     |                                      |  |  |  |
| RDSActorSetup-2.2.1.<br>Agente de UDS de RDS (par    | exe<br>a aplicaciones remotas en Windows Server 2012 y 2016)                      |                                      |  |  |  |
| UDSActorSetup-2.2.1.<br>Actor UDS para máquinas W    | exe                                                                               | " <b>8 V</b> /                       |  |  |  |
| 1                                                    |                                                                                   |                                      |  |  |  |

En el ultimo paso de instalación nos pedirá una llave de seguridad que obtendremos desde la interfaz de uds

| -       |                                                                         | allowRootWebAccess                                                                | Sí                                                                                                    |   |
|---------|-------------------------------------------------------------------------|-----------------------------------------------------------------------------------|----------------------------------------------------------------------------------------------------|---|
|         |                                                                         | Behind a proxy                                                                    | No                                                                                                    |   |
| <b></b> | Co                                                                      | nvert username to lowercase                                                       | Sí                                                                                                    |   |
|         |                                                                         | Exclusive Logout                                                                  | No                                                                                                    |   |
|         |                                                                         | honorClientNotifyIP                                                               | No                                                                                                    |   |
| ۲       |                                                                         | Master Key                                                                        | ec01dea026375837b7523a108c4816f4                                                                           |   |
| 88      | *                                                                       | RDS Session Time Limit                                                            | 86400                                                                                                    | + |
|         | CLICK EN TOOLS<br>SECURITY                                              | rootPass                                                                          | •••••                                                                                                    |   |
|         |                                                                         | superUser                                                                         | administrador                                                                                              |   |
|         | DS Server Host<br>DS Master Key<br>ecurity<br>og Level<br>Accept & Save | : 192.168.51.7<br>ec01dea026375837b7<br>Do not use SSL<br>INFO<br>Test parameters | 523a108c4816f4 6 KB<br>523a108c4816f4 7 KB<br>9 KB<br>0 KB<br>1 KB<br>9 KB<br>9 KB<br>9 KB<br>9 KB<br>9 KB |   |
|         |                                                                         | 13/11/2018 12:22 Archi                                                            | 18 KB                                                                                                    |   |

# Configurando UDS

Paso importante el equipo Windows 7 debe estar apagado para realizar la configuración de la plantilla

Paso 1 Crear la conexión desde UDS a XCP

Servicios

| G | 硷               | (i) 192.168.51.7/adm/                                    |            |              | ⊌                      | ☆               | III\ 🗊  | ۲    |
|---|-----------------|----------------------------------------------------------|------------|--------------|------------------------|-----------------|---------|------|
|   |                 | - 3CI VICIO3                                             |            |              | 😪 Español <del>v</del> | 🚳 Administrador | del sis | ster |
|   | 🖺 Nuevo 🗸 📝     | Editar 🚑 Mantenimiento 🗎 Bu                              | orrar 🖺 X1 | s 🖺 Permisos | Fil                    | tro             |         |      |
|   | ▲ Proveedor de  | e plataforma Azure<br>e Plataforma HyperV (experimental) | Estado     | \$ Servicios | Servicios de usuario   |                 |         | ¢    |
|   | × Proveedor de  | e Plataforma Nutanix Acrópolis                           | Activo     | 1            | 1                      |                 |         |      |
|   | 🐠 Proveedor de  | e plataforma OpenGnsys                                   |            |              |                        |                 |         | _    |
|   | la Proveedor de | e Plataforma OpenNebula                                  |            |              |                        |                 |         |      |
|   | 🗖 Proveedor de  | e Plataforma OpenStack                                   |            |              |                        |                 |         |      |
|   | 📮 Proveedor de  | e plataforma OpenStack legacy                            |            |              |                        |                 |         |      |
|   | 뜸 Proveedor de  | e plataforma RDS                                         |            |              |                        |                 |         |      |
|   | 🙆 Proveedor de  | e Plataforma VMware vCenter                              |            |              |                        |                 |         |      |
|   | 🕢 Proveedor de  | e Plataformas oVirt/RHEV                                 |            |              |                        |                 |         |      |
|   | 🛚 Proveedor de  | e plataformas XenServer/XCP-ng 🛛 🛶                       |            |              |                        |                 |         |      |
|   | 💻 Static IP Ma  | achines Provider                                         |            |              |                        |                 |         |      |
|   | 👲 VCloud Dired  | ctor plataforma proveedor                                |            |              |                        |                 |         |      |

| Editar proveedor o | de servicios <b>xcp</b> | ×       |
|--------------------|-------------------------|---------|
| Principal Avanzado |                         |         |
| Etiquetas          | Añadir etiqueta         |         |
| Nombre             | хср                     |         |
| Comentarios        | хср                     |         |
| Servidor           | 192.168.51.5            |         |
| Nombre de usuario  | root                    |         |
| Contraseña         | ••••••                  |         |
| Prueba             | Cerrar                  | Guardar |

| Mensaje                 | ×              |
|-------------------------|----------------|
| Test superado con éxito |                |
|                         | Ok             |
| Nombre                  | хср            |
| Comentarios             | хср            |
| Servidor                | 192.168.51.5   |
| Nombre de usuario       | root           |
| Contraseña              | •••••          |
| Prueba                  | Cerrar Guardar |

# Paso 2

# Damos click abajo en servicios

| 🔳 Se | ervicios de xcp  |                     |             |                    |                    |
|------|------------------|---------------------|-------------|--------------------|--------------------|
|      | Nuevo ▾ 🕝 Edita  | r i Información 💼 B | orrar 🖺 Xls |                    | Filtro             |
| 8    | Xen Linked Clone | io 🔺 Comentario     | s 🔶 Tipo    | Pools de Servicios | Servicios de usuar |
|      |                  |                     |             |                    |                    |

Crearemos la plantilla para clonar

| Editar ser | vicio <mark>wi</mark> | in7                                              | ×    |
|------------|-----------------------|--------------------------------------------------|------|
| Principal  | Máquina               |                                                  |      |
| Et         | tiquetas              | Añadir etiqueta                                  |      |
|            | Nombre                | win7 IMPORTANTE NO DEJAR ESPACIOS EN LOS NOMBRES |      |
| Come       | entarios              | win7 🚽                                           |      |
| Almacenami | iento SR              | SMB virtual storage (465.00 Gb/53.00 Gb)         | •    |
| Espacio Re | eservado              | 32                                               | +    |
|            |                       |                                                  | _    |
|            |                       | Cerrar Gua                                       | rdar |

# Dejar estos datos

-

| Editar servicio <b>wi</b>  | n7                                     | ×       |
|----------------------------|----------------------------------------|---------|
| Principal Máquina          |                                        |         |
| Máquina Base               | windows7                               | •       |
| Red                        | Pool-wide network associated with eth0 | -       |
| Memoria (Mb)               | 1024                                   | +<br>-  |
| Shadow                     | 4                                      | +<br>-  |
| Nombres de las<br>máquinas | win7 🗡                                 |         |
| Longitud del nombre        | 1 -                                    | +<br>-  |
|                            | Cerrar                                 | Guardar |

Siguiente Paso crearemos un Autenticador Local

# Autenticadores

UDS Enterprise Free Edition Autenticadores actuales 0 2 Filtro 🖹 Nuevo 👻 🕼 Editar 🖺 Xls 🛛 🖺 Permisos 📒 Autenticador Active Directory Comentarios 🕴 Prioridad Etiqueta Usuarios 🔥 Autenticador Azure AD N Autenticador eDirectory utec 1 utec 1 📟 Autenticador IP 🔰 Autenticador Regex LDAP 🔇 Autenticador SAML 🦹 Base de datos interna SimpleLDAP Authenticator

| Editar autenticado | or utec         | ×       |
|--------------------|-----------------|---------|
| Principal Avanzado |                 |         |
| Etiquetas          | Añadir etiqueta |         |
| Nombre             | utec            |         |
| Comentarios        | utec            |         |
| Prioridad          | 1               | +       |
| Etiqueta           | utec            |         |
| Prueba             | Cerrar          | Guardar |

Luego damos click abajo y configuramos lo siguiente

Creamos usuario

| Editar usuar            | rio utec ×     |
|-------------------------|----------------|
| Nombre de<br>usuario    | utec           |
| Nombre                  | utec 🖌         |
| Comentarios             | administrador  |
| Estado                  | Habilitado 🗸   |
| Miembro del<br>personal | Sí 🚽           |
| Admin                   | No             |
| Contraseña              | ••••••         |
| Grupos                  | utec 🔹         |
|                         | Cerrar Guardar |

### Creamos grupo

| Editar grupo          | o utec     | × |
|-----------------------|------------|---|
| Nombre del<br>grupo   | utec       |   |
| Comentarios           | utec       |   |
| Estado                | Habilitado | • |
| Pools de<br>servicios | win7       | • |
|                       |            |   |

Cerrar Guardar

Ahora crearemos el OS Manager

| UDS      |                                                                                                    | ♀ Español▼ | 🚯 Administ               |
|----------|----------------------------------------------------------------------------------------------------|------------|--------------------------|
|          | OS Managers                                                                                                |            |                          |
| <u></u>  | UDS Enterprise Free Edition                                                                                |            |                          |
| •        | Actuales OS Managers                                                                                       |            | (                        |
|          | 🖹 Nuevo - 🕼 Editar 😫 Borrar 🖺 X1s 🖺 Permisos                                                               | Filtro     |                          |
| <b>(</b> | ▲ Contraseña aleatoria para Linux OS Manager Contraseña Aleatoria para Windows OS Manager Linux OS Manager |            | <pre>Utilizado por</pre> |
|          | S Manager para Dominio Windows vin7                                                                        |            | 1                        |
|          | CS Manager para Windows Básico                                                                             |            |                          |

| Editar OS Manager             | win7 ×                          |
|-------------------------------|---------------------------------|
| Etiquetas                     | Añadir etiqueta                 |
| Nombre                        | win7                            |
| Comentarios                   | win7                            |
| Acción de cierre de<br>sesión | Mantener el servicio asignado 🔹 |
| Tiempo máx de<br>inactividad  | -1 + -                          |
|                               | Cerrar Guardar                  |

Primero creamos la CONECTIVIDAD DIRECTA

| > ( | C' û                  | 192.168.5          | 1.7/adm/              |                | ⊘              | 습                        | 111\     |
|-----|-----------------------|--------------------|-----------------------|----------------|----------------|--------------------------|----------|
|     |                       |                    |                       |                | ♀ Español+     | 🚯 Administra             | ador del |
| 1   | Conecti               | vidad              |                       |                |                |                          |          |
|     |                       | UDS Enter          | prise Free Edition    |                |                |                          |          |
|     | 🏹 Transportes ac      | tuales             | 0 2                   | Redes actuales |                | ٥                        | 8        |
|     | Nuevo 🗸 🖉             | Editar 🗎 Bo        | rrar 🖺 Xls 🖺 Permisos | Nuevo 🕼 Editar | 🗎 Borrar 🖺 Xls | 🖺 Permisos               |          |
|     | Tunelizado<br>Directo | NX v3.5            |                       |                | Filtro         |                          |          |
|     | Prioridađ Nor         | mbr RDP            | vApps                 | Nombre         | Rango          | <pre>Utilizado por</pre> | ÷        |
|     |                       | rd<br>RGS<br>SPICE | ,Windows              |                | Vacío          |                          |          |
|     | tur<br>RDF            | nel 🔣 X2Go         |                       |                |                |                          |          |
|     |                       |                    |                       |                |                |                          |          |
|     |                       |                    |                       |                |                |                          |          |
|     |                       |                    |                       |                |                |                          |          |

| Editar transporte          | rdp                                         | ×       |
|----------------------------|---------------------------------------------|---------|
| Principal Credenc          | iales Parámetros Visualización Linux Client |         |
| Etiquetas                  | Añadir etiqueta                             |         |
| Nombre                     | r dp                                        |         |
| Comentarios                | rdp                                         |         |
| Prioridad                  | 1                                           | +       |
| Acceso de red              | Sí                                          |         |
| Redes                      | Nothing selected                            | •       |
| Dispositivos<br>permitidos | Linux, Windows                              | •       |
| Pools de servicios         | win7                                        | •       |
|                            | Cerrar                                      | Guardar |

Importante aca se coloca usuario y pass que tiene el Windows 7 creado

| Editar transporte   | rdp                                                               | × |
|---------------------|-------------------------------------------------------------------|---|
| Principal Credenci  | ales Parámetros Visualización Linux Client                        |   |
| Credenciales vacías | Νο                                                                |   |
| Nombre de usuario   | utec                                                              |   |
| Contraseña          | ••••                                                              |   |
| Sin dominio         | No                                                                |   |
| Dominio             | Si no está vacío, este dominio se utilizará siempre como parte de |   |
|                     |                                                                   |   |
|                     | Cerrar Guarda                                                     | r |

Creamos el pool de servicios en este paso es importante verificar los logs se tarda alrededor de 15 a 20 minutos y debemos ver los logs para verificar que esta funcionado el proceso

| Editar service po | ool 🤶 win7       | :              | × |
|-------------------|------------------|----------------|---|
| Principal Avanzad | do Visualización | Disponibilidad |   |
| Etiquetas         | Añadir etiqueta  |                |   |
| Nombre            | win7             |                |   |
| Nombre corto      | win7             |                |   |
| Comentarios       | win7             |                |   |
| Servicio base     | xcp\win7 🦊       | -              |   |
| OS Manager        | win7             | -              |   |
|                   |                  |                |   |
|                   |                  | Cerrar Guardar |   |

|                                     |               |                |        | 🛛 🖓 Español |
|-------------------------------------|---------------|----------------|--------|-------------|
| Editar service poo                  | ol 🤶 win7     |                |        | ×           |
| Principal Avanzado                  | Visualización | Disponibilidad |        |             |
| Mostrar transportes                 | Sí            |                |        |             |
| Permitir a los<br>usuarios eliminar | No            |                |        |             |
| Permitir resetear a<br>los usuarios | No            |                |        |             |
| Ignora no usadas                    | No            |                |        |             |
|                                     |               |                | Cerrar | Guardar     |

| Editar service pool                               | 🙎 win7                                                            | ×             |
|---------------------------------------------------|-------------------------------------------------------------------|---------------|
| Principal Avanzado                                | Visualización Disponibilidad                                      |               |
| Servicios<br>disponibles<br>inicialmente          | 1                                                                 | <u>+</u><br>- |
| Servicios para<br>mantener en la<br>caché         | 0                                                                 | -             |
| Servicios para<br>mantener en la<br>caché L2      | 0                                                                 | +             |
| Número máximo de<br>servicios a proveer<br>IMPORT | 1 ANTE DEJAR ESOS DATOS SI LOS DEJAMOS POR DEFECTO NOS DARA ERROR | + -           |
|                                                   | Cerrar Guarda                                                     | ar            |

### UNA VEZ CREADA DAMOS CLICK ABAJO Y VERIFICAMOS PUBLICACIONES

ESTE PASO DEBE QUEDAR VALIDO

| Editar service pool                               | l 홋 win7                     | ×   |
|---------------------------------------------------|------------------------------|-----|
| Principal Avanzado                                | Visualización Disponibilidad |     |
| Servicios<br>disponibles<br>inicialmente          | 1                            | -   |
| Servicios para<br>mantener en la<br>caché         | 0                            | 1   |
| Servicios para<br>mantener en la<br>caché L2      | 0                            | +   |
| Número máximo de<br>servicios a proveer<br>IMPORT | 1                            | +   |
|                                                   | Cerrar Guard                 | lar |

ACA DEBEMOS ESTAR PENDIENTE DE LOS LOGS YA QUE EL PROCESO SE TARDA UN POCO SI TODO ESTA CORRECTO NOS DEBE QUEDAR DE ESTA FORMA

| 📓 Pools de servicios                                                                                                    | •     |
|----------------------------------------------------------------------------------------------------|-------|
|                                                                                                    | (     |
| Resumen Servicios asignados Caché Grupos Transportes Publicaciones Acciones programadas                                                            |       |
| Calendarios de acceso Registros                                                                                                    |       |
| 📮 Servicios asignados                                                                                                    | •     |
| Borrar 🖉 Editar 🖺 X1s                                                                                                    |       |
| Fecha de ≜                                                                                                    | Propi |
| 19/10/2019         1         02:46:00:00:00 192.168.51.132 win70         Válido 19/10/2019 Sí unknown 192.168.51.253           15:59         17:05 | utec@ |
|                                                                                                    |       |

DEBEMOS VERIFICAR EN NUESTRO XCP QUE SE CREEN LOS SIGUIENTE ELEMENTOS

| Search Q                                                            | 🖪 UD                                | S service | win70 o | n 'hyper01' |         |             |           |        |                                  |
|---------------------------------------------------------------------|-------------------------------------|-----------|---------|-------------|---------|-------------|-----------|--------|----------------------------------|
| XCP-ng Center     Avper01                                           | General                             | Memory    | Storage | Networking  | Console | Performance | Snapshots | Search |                                  |
| UDS service win70                                                   | DVD Drive 1: DVD drive 0 on hyper01 |           |         |             |         |             |           |        |                                  |
| DVD drives                                                          |                                     | <b>~</b>  |         |             |         | allow       | RootWeb/  | lccess | Sí                               |
| iiii Removable storage iiiii SMB virtual storage III UDS Pub win7-1 |                                     |           |         |             |         | В           | ehind a   | proxy  | No                               |
|                                                                     |                                     | <b></b>   |         |             | Convert | username    | to lowe   | ercase | Sí                               |
|                                                                     |                                     |           |         |             |         | Exc         | lusive l  | ogout  | No                               |
|                                                                     |                                     |           |         |             |         | honorC      | lientNot  | ifyIP  | No                               |
|                                                                     |                                     | ۲         |         |             |         |             | Maste     | er Key | ec01dea026375837b7523a108c4816f4 |
|                                                                     |                                     | 88        |         |             |         | RDS Sessi   | on Time   | Limit  | 86400                            |
| nfrastructure                                                       |                                     |           |         |             |         |             | roo       | otPass | •••••                            |
| 👕 Objects                                                           |                                     |           |         |             |         |             | supe      | erUser | administrador                    |

UNA VEZ VALIDADO INGRESAREMOS AL PORTAL UDS en este caso como el usuario utec y verificaremos lo siguiente

| 😽 Bienvenido a UDS                   | × +                     |               |
|--------------------------------------|-------------------------|---------------|
| $$ $\rightarrow$ C $\textcircled{a}$ | ① 🔏 192.168.51.7/login/ | ⊌ ☆           |
| Universal Desktop                    | Services                | 🛓 Plugin UD\$ |
|                                      | Bienvenido a UDS 2.2.   | .1            |
|                                      |                         |               |
|                                      | utec                    |               |
|                                      | ••••                    |               |
|                                      | ➡) Inicie sesión        |               |
|                                      |                         |               |

| 😵 Lista de servicios disponibles                                                                          | × +                                                                           |                                                  |                        | - 0             |
|----------------------------------------------------------------------------------------------------|-------------------------------------------------------------------------------|--------------------------------------------------|------------------------|-----------------|
| ← → ℃ ŵ                                                                                                   | i) 192.168.51.7                                                               |                                                  | ☑ ☆                    | III\ 🗉 🏽        |
| Universal Desktop Ser                                                                                     | vices                                                                         | Conexiones X                                     | ♣ Plugin UDS Acerca de | Q Español≁ 🌡 ut |
| Panel de informac<br>IP: 192.168.51.25<br>Redes:<br>Transportes: rdp,<br>Agente de usuariu<br>SO: Windows | ción del administrador<br>33<br>tunel RDP<br>o: Mozilia/5.0 (Windows NT 10.0; | Win64; x64; rv:69.0) Gecko/20100101 Firefox/69.0 |                        |                 |

### Nos levantar un escritorio remoto

| 퉣 ynh    | 1qpqqeox2fxo - 192.168.51.132:3389 - Conexión a Escritorio remoto | – 🗆 X                            |
|----------|-------------------------------------------------------------------|----------------------------------|
| SOU 🍞    | Dashboard X +                                                     |                                  |
| €-       | C 🟠 🕕 🗘 192.168.51.7/adm/                                         |                                  |
|          |                                                                   | Qi E                             |
| <b>~</b> | allowRootWebAccess                                                | Sí                               |
|          | Behind a proxy                                                    | No                               |
| <b></b>  | Convert username to lowercase                                     | Sí                               |
|          | Exclusive Logout                                                  | No                               |
|          | honorClientNotifyIP                                               | No                               |
| ۲        | Master Key                                                        | ec01dea026375837b7523a108c4816f4 |
| 88       | RDS Session Time Limit                                            | 86400                            |
|          | rootPass                                                          | •••••                            |
|          | superUser                                                         | administrador                    |
|          | Trusted Hosts                                                     | *                                |
| <        |                                                                   | >                                |

# Paso adicional Configurar UDS Tunneler

| UDS Enterprise Setup                                                                                                    |
|----------------------------------------------------------------------------------------------------|
| Keyboard Layout Spanish (es)                                                                                                    |
| Layout Test Area                                                                                                    |
| Welcome to UDS Enterprise Tunneler Setup program         This setup will guide you through initial UDS configuration, step by step.         Before you begin, please select your keyboard layout and test it before proceeding. The passwords entered could not match the expected if keyboard layout is not considered.         To proceed, press Continue |
| Go Back Continue Cancel                                                                                                    |

| Host Name    |                |
|--------------|----------------|
| Host Name    |                |
| Domain       | vcable.local   |
| IP Address   | 192.168.11.18  |
| Network Mask | 255.255.255.0  |
| Gateway      | 192.168.11.1 🔶 |
| DNS Server   | 192.168.11.34  |
| DNS Server 2 |                |
|              |                |
|              |                |
|              |                |

Aca colcaremos la ip de nuestro UDS

| UDS Broker setup                               |                                                                                                    |  |  |  |  |  |  |
|------------------------------------------------|----------------------------------------------------------------------------------------------------|--|--|--|--|--|--|
| Broker Address 192.168.11.17                   |                                                                                                    |  |  |  |  |  |  |
| Broker Port                                    | 80 🔹 Use SSL (HTTPS)                                                                                                    |  |  |  |  |  |  |
| Provide the B<br>port and if the<br>using SSL. | roker Address parameters, such us network address, listening<br>e connection between tunneler and broker will be crypted |  |  |  |  |  |  |
|                                                | Go Back Continue Cancel                                                                                                  |  |  |  |  |  |  |

Colocaremos el password del túnel

| Repeat Password                                                                                                    |
|----------------------------------------------------------------------------------------------------|
| Provide a pass<br>The password<br>user of this ap<br>Please, conside<br>The use of non<br>supported. If a<br><b>to continue</b> u<br>If you want to<br>later manually |

A nuestra configuración le agregaremos en la parte de conectividad lo siguiente

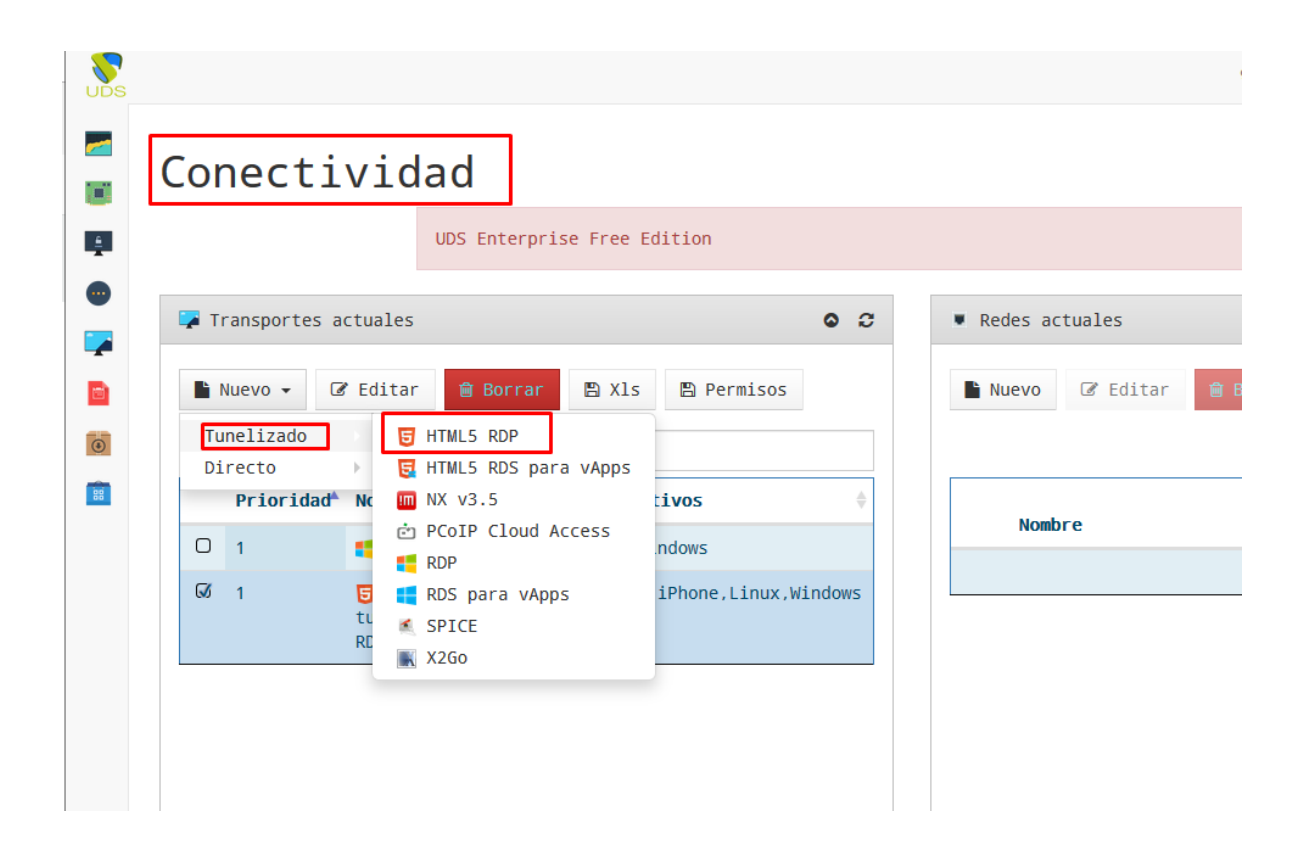

| Editar transporte          | tunel RDP                        | ×       |
|----------------------------|----------------------------------|---------|
| Principal Túnel            | Credenciales Parámetros Avanzado |         |
| Etiquetas                  | Añadir etiqueta                  |         |
| Nombre                     | tunel RDP                        |         |
| Comentarios                | tunel RDP                        |         |
| Prioridad                  | 1 -                              | +<br>-  |
| Acceso de red              | Sí                               |         |
| Redes                      | Nothing selected                 | •       |
| Dispositivos<br>permitidos | 4 items selected                 | •       |
| Pools de servicios         | win7                             | •       |
|                            |                                  |         |
|                            | Cerrar                           | Guardar |

# Aca colocamos la ip de nuestro uds

| Editar tra | nsporte  | tunel RDP    |                |          |        | ×       |
|------------|----------|--------------|----------------|----------|--------|---------|
| Principal  | Túnel    | Credenciales | Parámetros     | Avanzado |        |         |
| Servidor d | de túnel | https://192. | 168.51.8:10443 |          |        |         |
|            |          |              |                |          | Cerrar | Guardar |

Credenciales de nuestro winodws 7

| Editar transporte   | tunel RDP ×                                                       |
|---------------------|-------------------------------------------------------------------|
| Principal Túnel     | Credenciales Parámetros Avanzado                                  |
| Credenciales vacías | No                                                                |
| Nombre de usuario   | utec                                                              |
| Contraseña          | ••••                                                              |
| Sin dominio         | Νο                                                                |
| Dominio             | Si no está vacío, este dominio se utilizará siempre como parte de |
|                     |                                                                   |
|                     | Cerrar Guardar                                                    |

Una vez creado debemos ir al pool de servicios a asignárselo

|       |               | Añadir trans | sporte    |           | Ģ Español<br>×               | 🝷 🚳 Administrador del |
|-------|---------------|--------------|-----------|-----------|------------------------------|-----------------------|
| Resum | en Servici    | Transporte   | tunel RDP |           | •                            | rios de acceso        |
| Regis | tros          |              |           |           | Cerrar Guardar               |                       |
| Tr    | ansportes asi | Ignados      |           |           |                              | 0                     |
| N N   | uevo 🍵 Boi    | rrar 🖺 Xls   |           |           | Fi                           | ltro                  |
|       | Prioridad≜    | Nombre       |           | Тіро      | <pre>     Comentarios </pre> |                       |
| 0     | 1             | 📲 rdp        | C         | RDP       | rdp                          |                       |
| 0     | 1             | 😈 tunel RDP  | C         | HTML5 RDP | tunel RDP                    |                       |
|       |               |              |           |           |                              |                       |
|       |               |              |           |           |                              |                       |

Ahora ingresamos al portal con el usuario utec y validamos

| ) C' 🏠                                                                      | (i) 192.168.51.7                                                                                  | … ⊘ ☆      |
|-----------------------------------------------------------------------------|---------------------------------------------------------------------------------------------------|------------|
| Universal Desktop S                                                         | rvices                                                                                            | Acerca de  |
|                                                                             | Conexion                                                                                          | les ×      |
| Win7                                                                        | tunel RDP                                                                                         |            |
| Panel de inforr                                                             | ación del administrador                                                                           |            |
| IP: 192.168.51<br>Redes:<br>Transportes: ro<br>Agente de usu<br>SO: Windows | 253<br>p,tunel RDP<br>rrio: Mozilla/5.0 (Windows NT 10.0; Win64; x64; rv:69.0) Gecko/20100101 Fir | refox/69.0 |

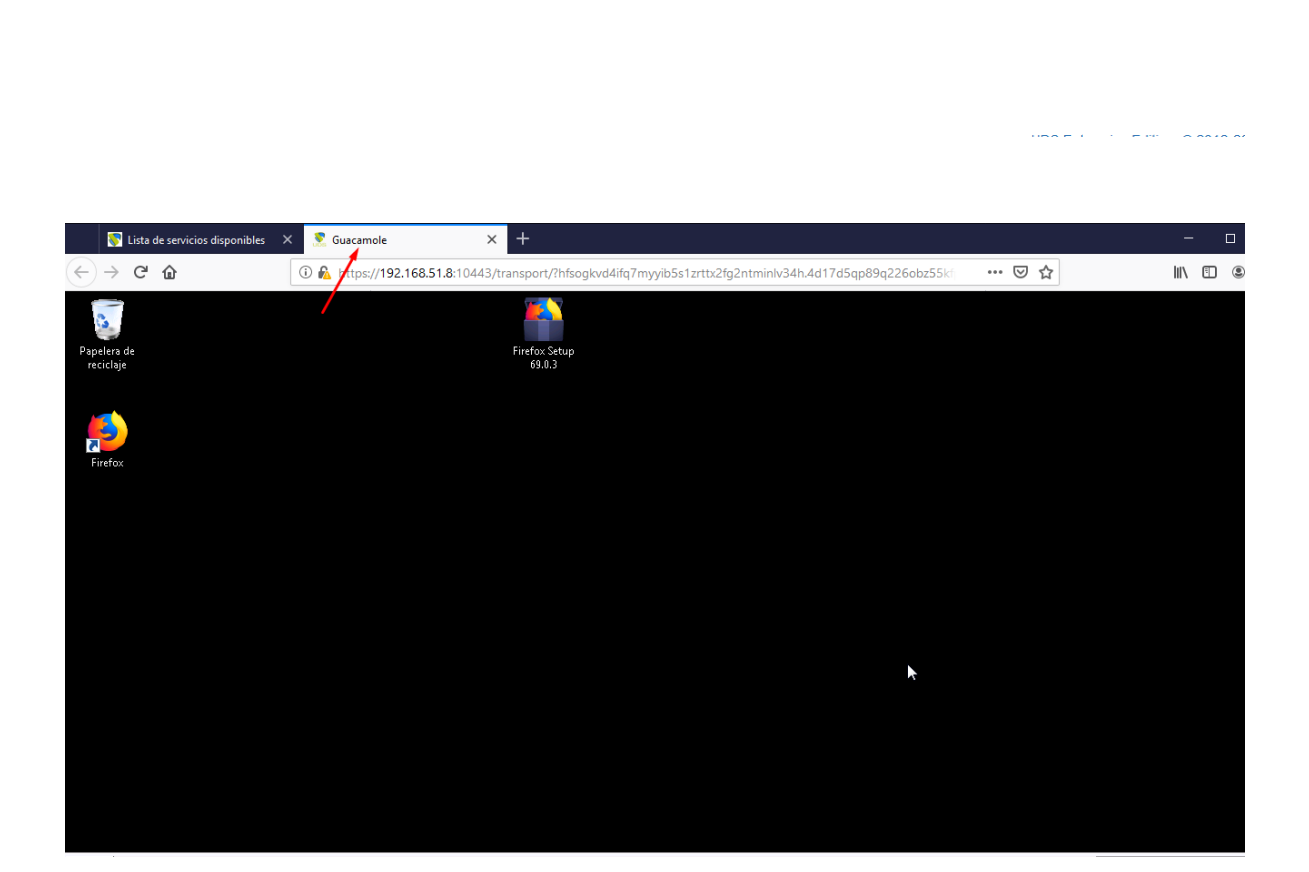